## **OBSŁUGA PROGRAMU SPECTRASUITE**

Program SpectraSuite służy do akwizycji widma zarejestrowanego przez spektrometry firmy Ocean Insight.

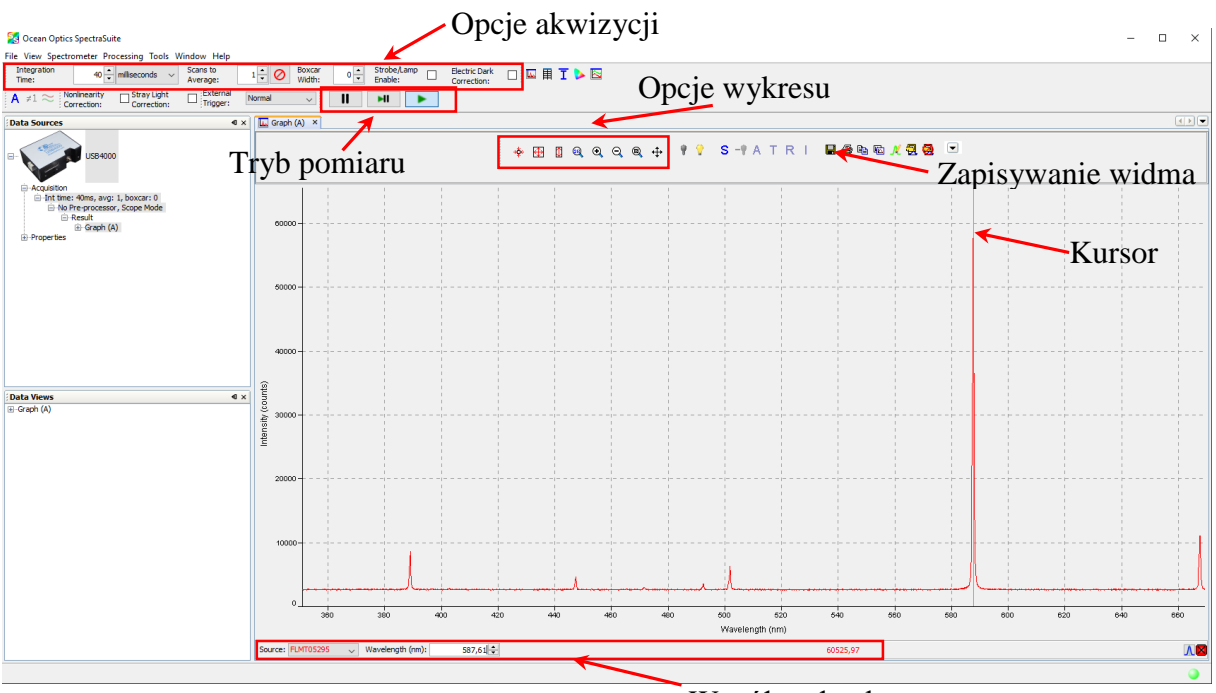

Współrzędne kursora

Jeśli spektrometr jest już prawidłowo podłączony do komputera, zaraz po załadowaniu programu powinno zostać wyświetlone widmo. Widmo będzie się zmieniać w czasie rzeczywistym. Tryb pomiaru (ciągły, pojedyncze widmo, brak akwizycji) ustawiany jest przy pomocy trzech przycisków II II dostępnych w pasku narzędzi. Wstrzymanie lub ponowne rozpoczęcie pozyskiwania spowoduje "wstrzymanie" lub "odtworzenie" transmisji widm na żywo. Wykonanie akwizycji pojedynczej wytworzy pojedyncze, nieruchome widmo.

Istnieje wiele opcji i ustawień, które można zmienić w SpectraSuite, które wpływają na sposób gromadzenia i wyświetlania danych. Podstawowe ustawienia są dostępne pasku narzędzi dostępnym pod menu głównym programu.

Integration Time: 40 milliseconds Czas intergacji określa okres czasu, w którym sumowane jest światło wykryte przez matrycę CCD. Jeśli intensywność widma jest mała, należy zwiększyć czas integracji. Jeśli intensywność jest zbyt wysoka, spektrometr może się nasycić (więcej światła pada na detektor, niż jest on w stanie zmierzyć). Nasycenie jest wskazywane przez zmianę koloru kółka w prawym dolnym rogu ekranu (z zielonego na czerwony). Czas integracji powinien być dostosowany tak, aby jak najsilniejszy badany sygnał był na poziomie około 85% zakresu spektrometru. Jeśli czas całkowania jest zbyt długi (rzędu sekundy lub więcej) widoczne są opóźnienia podczas rejestracji widma. W przypadku widma składającego się z wielu linii o znacząco różnych intensywnościach zaleca się wykonanie dwóch (lub więcej) osobnych skanów z różnymi czasami akwizycji, dobranymi osobno dla linii bardzo intensywnych i słabo intensywnych. Scans to Average:

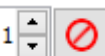

1 Contraction de la contraction de la contractio sterownik spektrometru zbierze przed uśrednieniem wyników i wysłaniem ich do SpectraSuite. Jakość otrzymanego widma zależy od stosunku sygnału do szumu (S/N – ang. signal to noise ratio). Podczas rejestracji widma (w szczególności gdy badany sygnał trudno wyodrębnić z sygnału tła) parametry akwizycji należy dobierać tak aby zmaksymalizować ten stosunek. Stosunek S/N można zwiększyć poprzez uśrednianie wielu pomiarów (S/N jest proporcjonalny do pierwiastka z uśrednionej liczby skanów). Jednak zbyt duża wartość liczby skanów do uśrednienia spowoduje poważne opóźnienie oprogramowania.

Boxcar Szerokość okna wygładzania, określa z ilu sąsiednich punktów na CCD dane Width: będą uśrednianie. Na przykład wartość 5 oznacza, że każdy punkt danych jest uśredniony z 5 punktami po jego lewej stronie i 5 punktami po prawej stronie. W wyniku tego otrzymuje się znacznie gładszy wykres (zwiększy się stosunek sygnału do szumu), ale jeśli wybrana liczba jest zbyt wysoka, spowolni to oprogramowanie, a także poważnie zmniejszy rozdzielczość widmowa wykresu, co na przykład utrudni identyfikację blisko położonych linii emisyjnych.

Electric Dark

Korekcja tła włączenie lub wyłączenie korekty elektronicznego tła sygnału. Na Correction: przykład, jeśli pierwsze 24 piksele w spektrometrze wytwarzają sygnał elektryczny niezależny od oświetlenia, włączenie tej opcji odejmuje średnią wartość tych pierwszych 24 pikseli od całego widma.

Domyślnie widmo prezentowane jest na wykresie intensywność sygnału detektora (w zliczeniach) w funkcji długości fali światła (w nm). Zmiana jednostek skali X jest możliwa w menu **Processing**  $\rightarrow$  **X** Units. Pasek narzędzi wykresu umożliwia dostosowanie skal wykresu:

| 💠 maksymalny zakres skal X i Y wykresu                                              | 🗨 powiększenie wykresu                           |
|-------------------------------------------------------------------------------------|--------------------------------------------------|
| 🕀 maksymalny zakres skali X i zakres                                                | Q pomniejszenie wykresu                          |
| skali Y dobrany proporcjonalnie do rejestrowanego sygnału                           | pokazanie obszaru wykresu zaznaczonego<br>myszką |
| skala X bez zmian, zakres skali Y dobrany proporcjonalnie do rejestrowanego sygnału | przesuwanie myszką widocznego obszaru wykresu    |
| Reczne ustawienie zakresów skal X i Y                                               |                                                  |

Po kliknięciu myszką w obszarze wykresu pojawi się pionowa zielona linia, a pod wykresem położenie tej linii w aktualnie wybranych jednostkach osi X oraz odpowiadająca jej intensywność wyświetlanego sygnału. Przyciski 🕏 przy aktualnej wartości osi X pozwalają na precyzyjne przesuwanie kursora.

Aby zapisać wybrane widmo do pliku należy kliknąć ikonkę 🔚 nad wykresem. W wyświetlonym oknie opcji zapisów należy wybrać typ pliku (File Type) rozdzielany tabulatorami (Tab Delimiter), następnie w części File name należy wybrać żądaną ścieżkę i nazwę pliku.